# OPAC (蔵書目録)の使い方

### ~図書館の本を探すには~

|                                                                                                    |         |          |        |       | ようこ            | そ ゲスト さん                     |
|----------------------------------------------------------------------------------------------------|---------|----------|--------|-------|----------------|------------------------------|
| 追手門学院大学<br>追手門学院中・高等学校<br>追手門学院大手前中・高等学校                                                                                                    |         |          |        |       | く<br>マリンプ<br>で | <b>ユログイン</b><br>入力補助 English |
| TOP 111 図書館サービス 📴 利用者サービス                                                                                                    | 機関リポジトリ | データベース検索 | 図書館TOP | 大学TOP | 中高             | 大手前中高                        |
| 道手門学院 CiNii CiNii Books NDLサーチ お手軽統合検索                                                                                                    | ;       | ;        |        | :     |                |                              |
| <ul> <li>         ・         ・         ・</li> <li>         ・</li> <li></li></ul> |         |          |        |       |                |                              |
| () お知らせ                                                                                                    |         |          |        |       |                |                              |
|                                                                                                    |         |          |        |       |                |                              |
| 2025.04.01         車         利用者サービスMyLibraryをご利用いただく利用者ID・バスワードをお知らせいたします。           <学生>         利用者ID:学籍番号(半角小文字)         パスワード: CAMPUSSQUARE/(スワード           /パスワード: CAMPUSSQUARE ID         パスワード: CAMPUSSQUARE/(スワード                                                                                                    |         |          |        |       |                |                              |

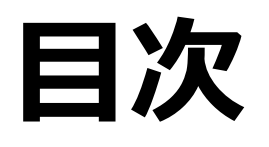

- 1. <u>OPAC (オパック) とは?</u>
- 2. <u>OPACにアクセスする</u>
- 3. <u>OPAC検索画面について</u>
- 4. 検索してみよう (検索・結果) ・・・★★最重要
- 5. <u>さらに</u>・・・★便利
- 6. <u>資料を探す</u>・・・★重要
- 7. <u>予約</u>

## 1. OPAC (オパック) とは?

#### Q.「本を探しています」と言うと 「オパックを見ましたか?」と聞かれるんだけど、 なんのこと?

Α.

OPAC (Online Public Access Catalog) とは、図書館や資料館 などの利用者が使えるように整備された、オンライン蔵書目録 検索システムのこと。

OPACは「オパック」または「オーパック」と読みます。

これを使うことで、図書館にある資料の書誌情報や所蔵情報を コンピュータ上で検索できるのです。無料です。

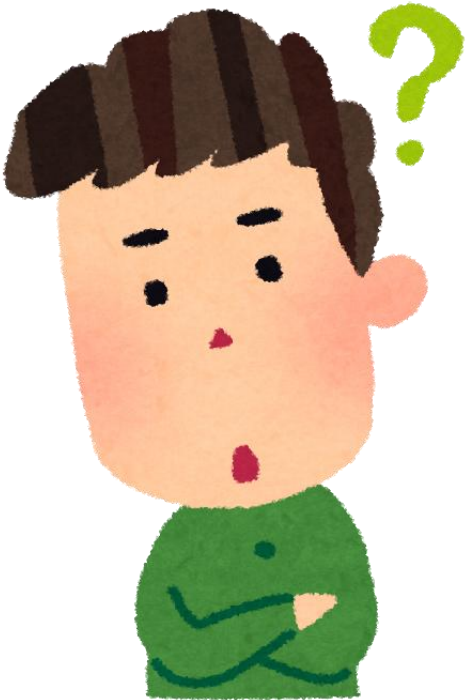

## 2. OPACにアクセスする

#### ■図書館HPまたは図書館内にあるQRコードからアクセスします。

※図書館HPへはGoogle検索等で「追手門大学 図書館」と検索することでもアクセスできます。

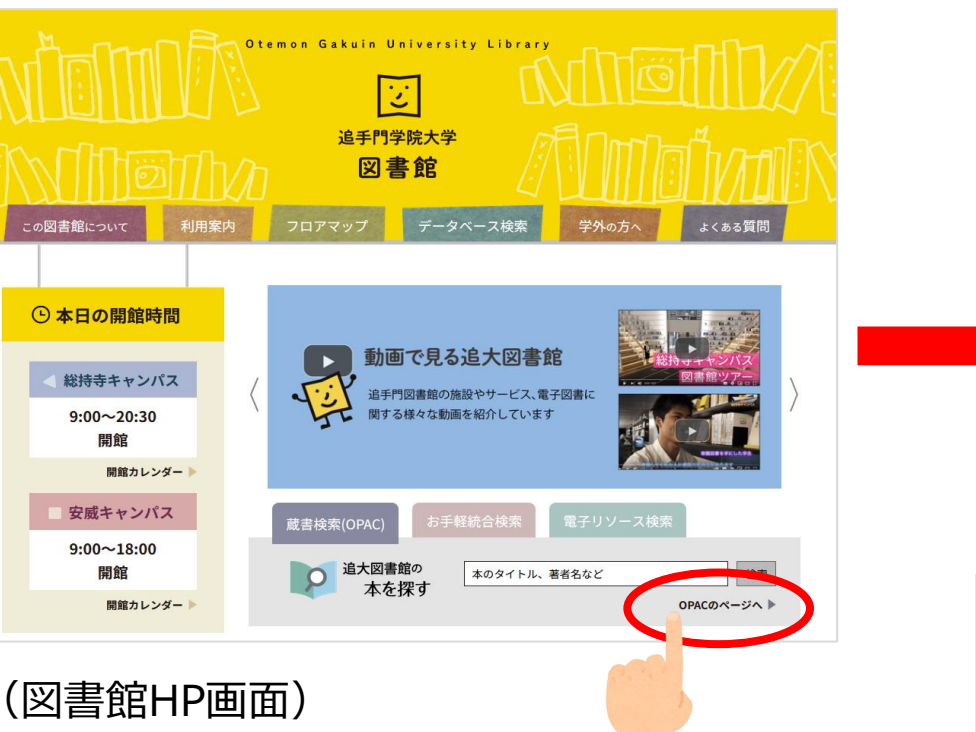

クリック

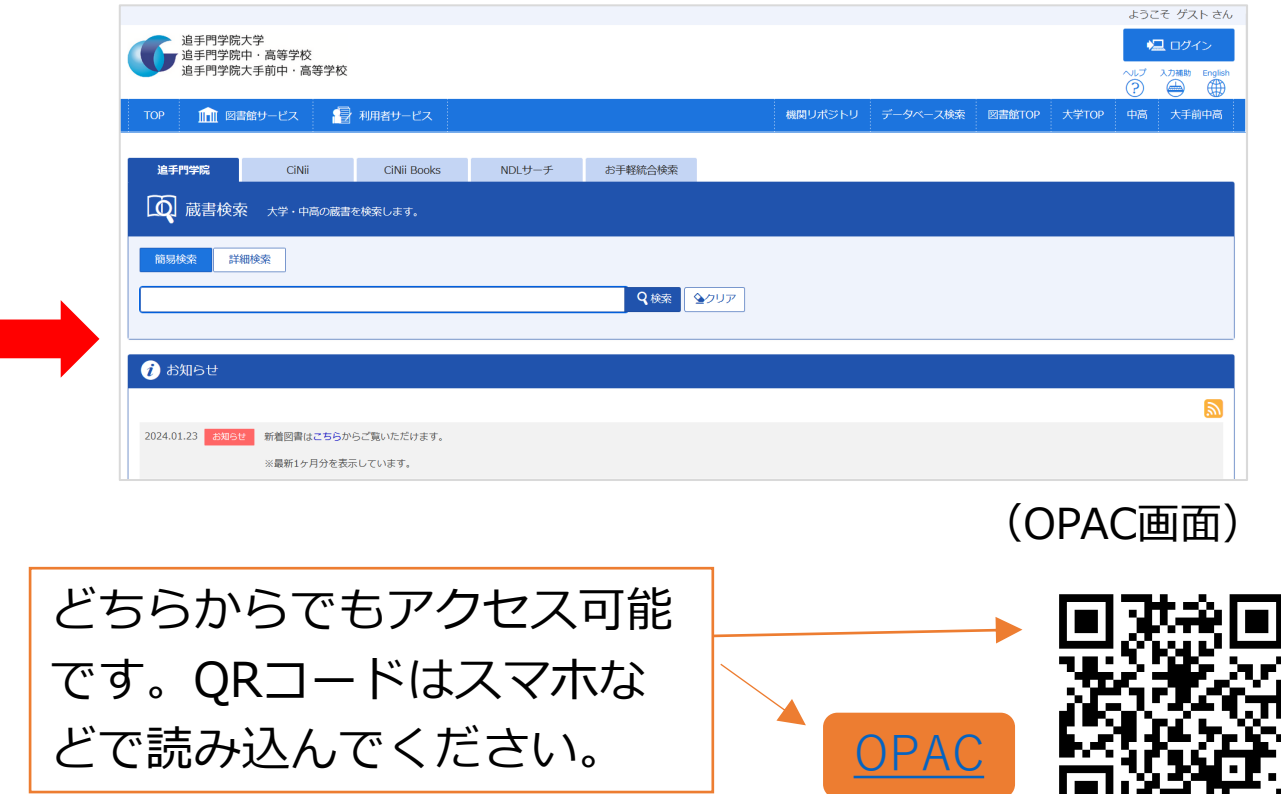

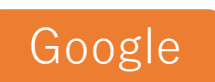

### 3. OPAC検索画面について

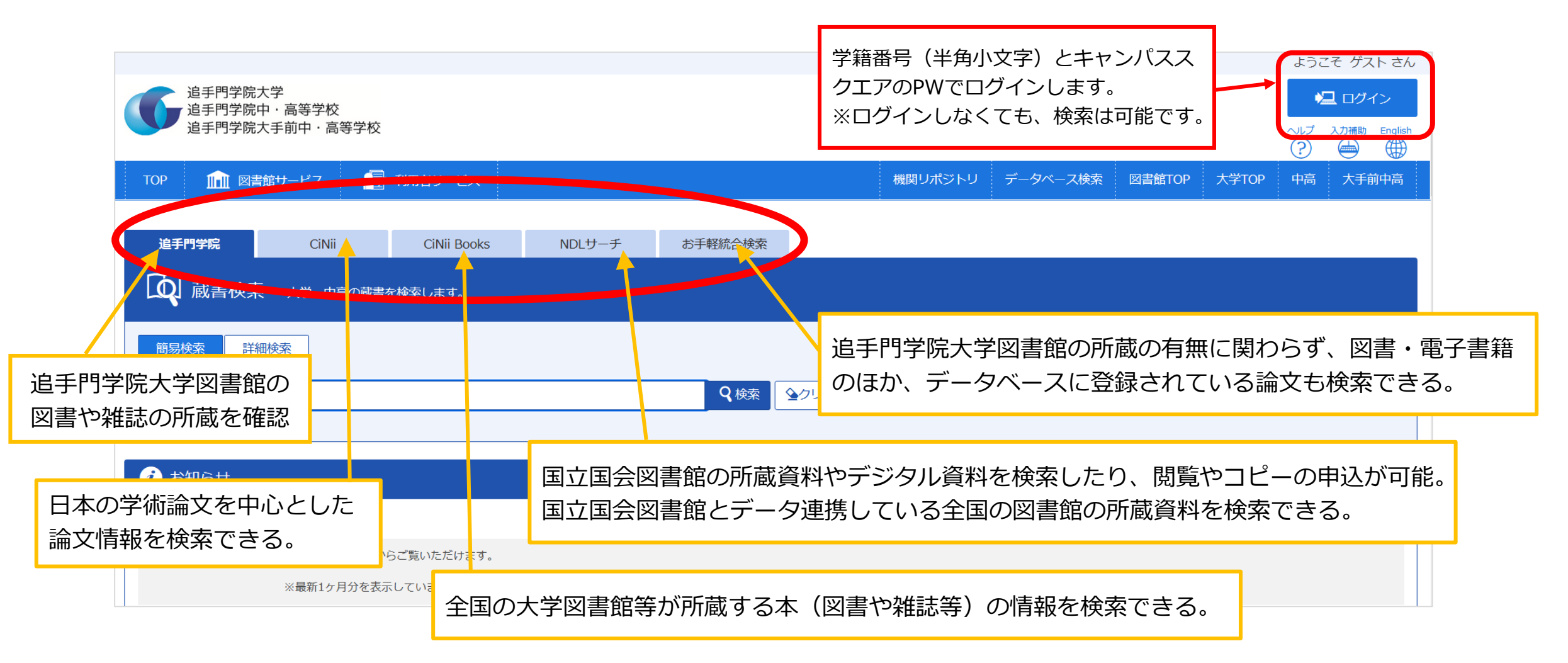

参考文献:古市みどり、ほか編著『資料検索入門―レポート・論文を書くために(アカデミック・スキルズ)』慶應義塾大学出版会、2014

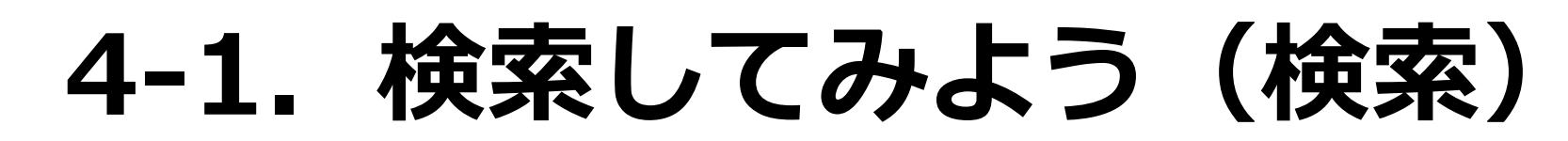

#### ■読みたい本のキーワードを入力する。

| 追手門学院大学<br>追手門学院中·高等学校<br>追手門学院大手前中·高等学校                           | ようごそ ゲスト さん<br><u> 上 ログイン</u><br>ヘルプ 入刀補助 English<br>② |
|--------------------------------------------------------------------|--------------------------------------------------------|
| TOP 💼 図書館サービス 🔮 利用者サービス                                            | 機関リポジトリ データベース検索 図書館TOP 大学TOP 中高 大手前中高                 |
| <b>追手門学院</b> CiNii CiNii Books NDLサーチ お手軽統合検索                      |                                                        |
| 蔵書検索 大学・中高の蔵書を検索します。                                               |                                                        |
| 簡易検索詳細検索                                                           |                                                        |
| 法律□GPT                                                             |                                                        |
| () お知らせ                                                            |                                                        |
|                                                                    |                                                        |
| 2024.01.23     お知らせ     新着図書はこちらからご覧いただけます。       ※最新1ヶ月分を表示しています。 |                                                        |

例えば…

「法律□GPT」と入れて「検索」をクリック ※□はスペース

スペースで区切ることにより、キーワードとキーワードの両方が 含まれる本を検索することができます。

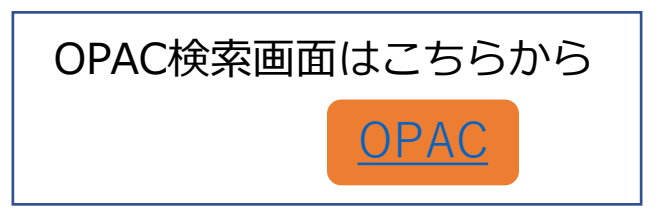

目次へ

### 4-2. 検索してみよう(結果)

#### ■赤色で囲んであるところを要チェック!

| <b>山</b> 蔵書検索 大学・中高                                         | の蔵書を検索します。                                  |                                                                                           |                                           |                                   |                |                                 |
|-------------------------------------------------------------|---------------------------------------------|-------------------------------------------------------------------------------------------|-------------------------------------------|-----------------------------------|----------------|---------------------------------|
| 伊検索条件を開く     もしかして:                                         | 法律語彙,法律学,ホウリツガク                             | 何件ヒットし                                                                                    | たか                                        |                                   | -              |                                 |
| 校込項目<br>データ種別<br>☑ 全てのデータ種別<br>□ 図書 (2)                     | 検索結果 本学の 減書を検<br>検索キーロード 人法律 GPT<br>該当件数:2件 | <br> 索した結果です。電子媒体は詳細画面か                                                                   | ら外部ヘリンクする事が可能です。                          | すぐ借り<br>貸出中か                      | られるか?<br>?     |                                 |
| <b>出版年</b><br>2020-2024 (2)                                 | <ul><li>び 全選択</li><li>□ 1.</li></ul>        | <ul> <li>ジメール送信 ●ファイル出力</li> <li>ChatGPTの法律 / 中央経済社</li> <li>「東京]:中央経済社東京:中央経済</li> </ul> | 編 ; 田中浩之 [ほか] 著<br>ギグループパブリッシング (発売) , 20 | 023.7                             |                |                                 |
| 出版者<br>中央経済グルー… (1<br>中央経済社 (1)<br>弘文堂 (1)                  | あるか                                         | 図書           配架場所         巻次         請求記           (安威)書庫         007.1                   | 3/CHU 100109611                           | <b>状 態</b><br>貸出中[2024.03.31返却期限] | 空欄であれ<br>書棚にある | 1は<br>るということです                  |
| <b>言語</b><br>日本語 (2)                                        | □ 2.                                        | ChatGPTと <b>法律</b> 実務:AIとリ<br>東京:弘文堂, 2023.8                                              | ーガルテックがひらく弁護士                             | /法務の未来 / 松尾剛行著                    | 小半台长十          | が空想の木を                          |
| <b>件名/キーワード</b><br>人工知能(2)<br>情報と社会(1)<br>情報化社会(1)<br>日本(1) |                                             | <ul> <li>副書 四書</li> <li>配架場所</li> <li>巻次</li> <li>(総持寺)開架</li> </ul>                      | 請求記号     登録番       320/MAT     10011      | 号 状態<br>0279                      |                | ,, <sub>王佩の本を</sub><br>こみましょう!! |

目次へ

※スマートパレット(中高)は利用できません

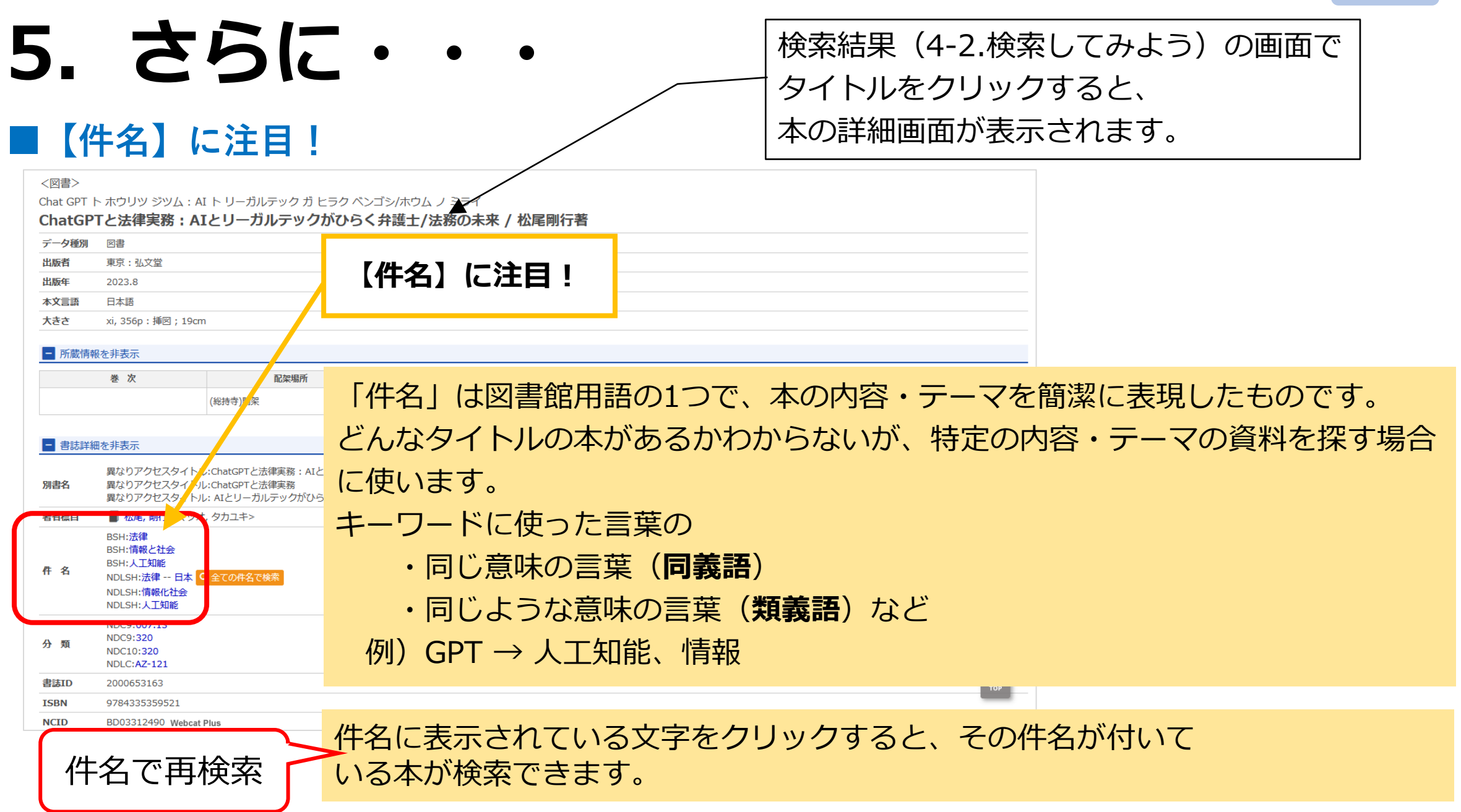

### 6. 資料を探す

#### ■請求記号(本をテーマごとに分類した番号)を知ろう!

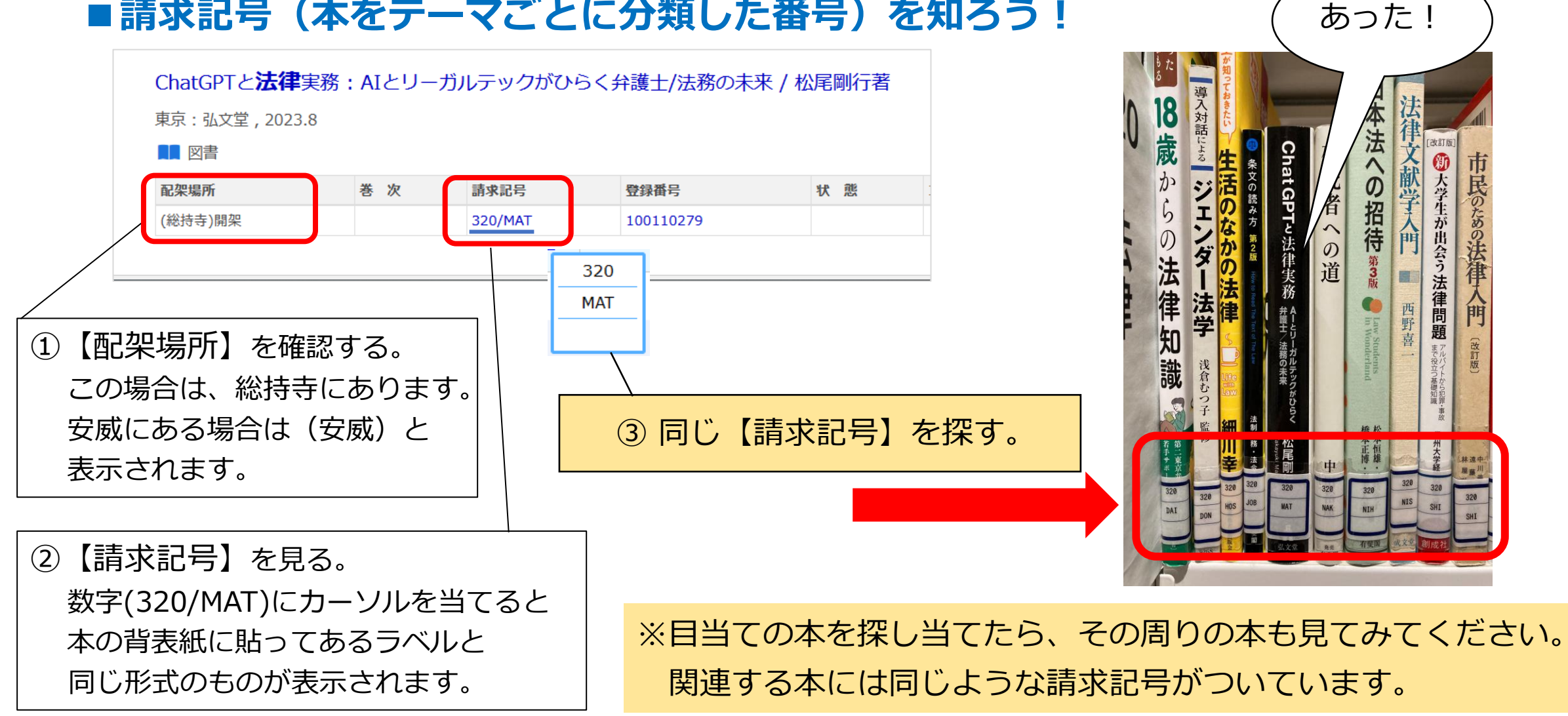

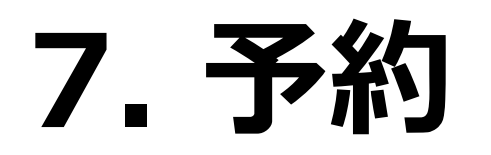

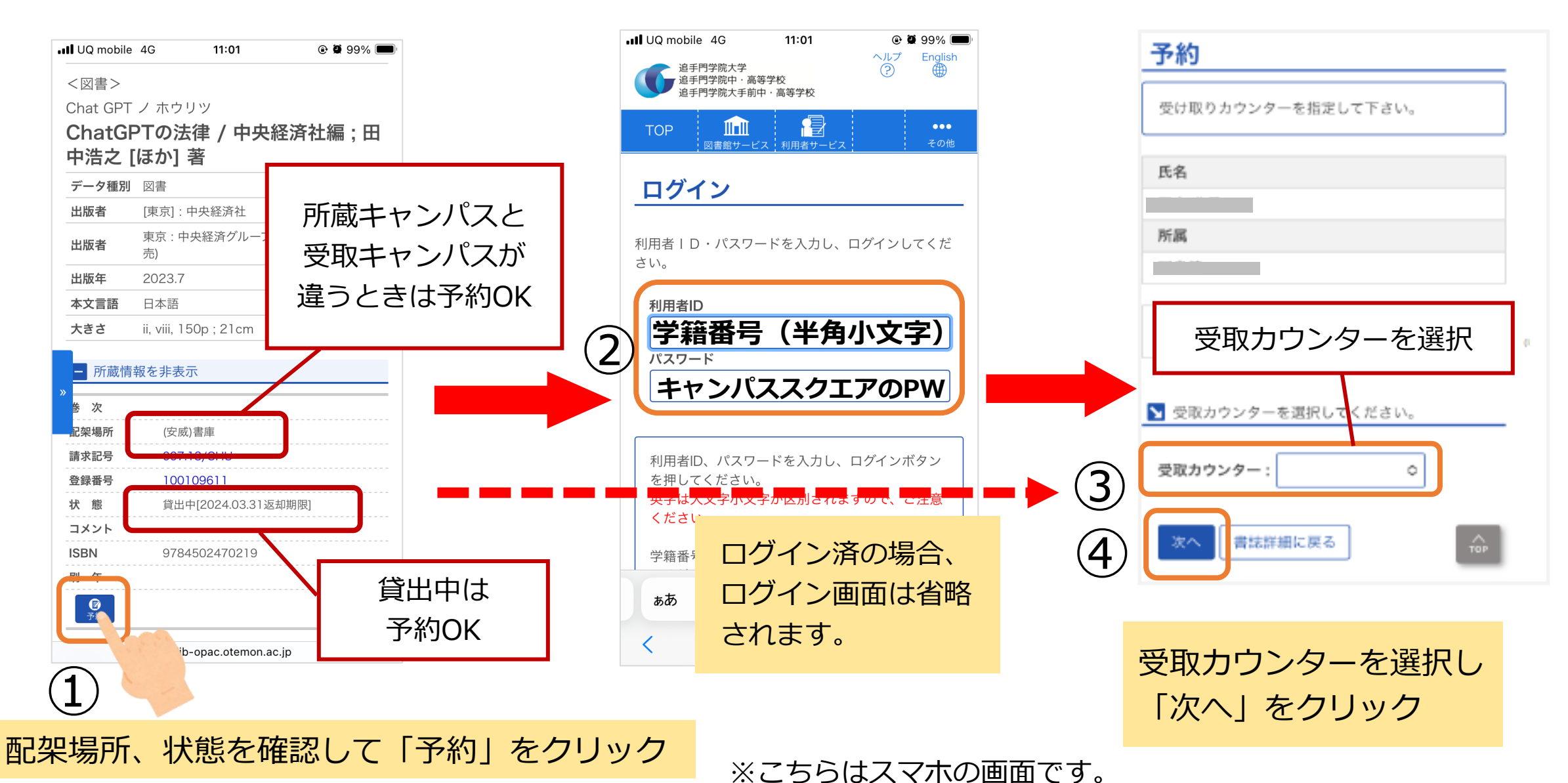